## Instalace Maven:

- Stáhněte si Maven z Maven Download Apache Maven
- Vyberte Binary zip archive nebo Binary tar.gz.archive.
- Rozbalte soubor a umístěte si adresář někam na disku.

### Windows:

Nastvete proměnné prostředí – musíte přidat do spustitelné soubory Mavenu do systémové path, ideálně absolutní cestu k maven/bin, např. u mě by to bylo:

C:\Users\michal\Tools\apache-maven-3.9.6\bin

Nalezněte v operačním systému **proměnné prostředí** a v panelu **Systémové proměnné** vyberte **Path** a vložte cestu k maven/bin jako nový řádek.

Spusťte Windows PowerShell a otestujte:

mvn -version

#### Linux/MacOS:

Přidat do/upravit .bashrc řádek:

export PATH=\$PATH:/pathToMavenBin

# Stažení archetypu ze cvičení

- Pokud nemáte git, tak si jej stáhněte <u>Git Downloads (git-scm.com)</u> a nainstalujte.
- V git bash následně ve Vámi zvoleném adresáři zadejte:

git clone <u>https://gitlab.vsb.cz/jez04-vyuka/java2/javafx-quickstart.git</u>

- z příkazové řádky změnit adresář na adresář staženého archetypu cd javafx-quickstart
- spusťte instalaci nového archetypu do lokálního katalogu maven archetypů:

mvn install
mvn install archetype:update-local-catalog
mvn archetype:crawl

Pokud jste předtím maven neměli v systému Maven nainstalován, tak se bude používat výchozí soubor s nastavením Mavenu, soubor se jmenuje settings.xml, který najdete v adresáři, kam jste si stáhli maven např:

/home/muj-login/Downloads/maven/conf/settings.xml

Nebo na Windows:

C:\Users\michal\Tools\apache-maven-3.9.6\bin

Zkontrolujte, zda máte settings.xml v adresáři:

/home/muj-login/.m2/

Nebo na Windows:

C:\Users\michal\.m2\

Pokud tam settings.xml máte pak zkontrolujte, že je v něm zadáno:

<localRepository>/path/to/.m2/repository</localRepository>

Kde /path/to by mělo odpovídat cestě v systému s Vašim uživatelským jménem, např.: /home/vas218/.m2/repository

Na linuxu by to mělo být:

<localRepository>/home/muj-login/.m2/repository</localRepository>

### Na windows:

<localRepository>C:\users\muj-login\.m2\repository</localRepository>

Pokud jej v tomto adresáři nemáte, pak jej zkopírujte z instalačního adresáře do adresáře:

.m2

A vložte tam tag <localRepository></...> viz. výše podle OS, na kterém jste připojeni. Výchozí settings.xml soubor má tuto sekce zakomentovánu.

Pokud si teď pustíte IntelliJ, pak byste měli vidět při vytváření **Maven Archetype** projektu pod katalogem **Default Local** archetyp:

cz.vsb.fei.java2:javafx-quickstart

Pro spuštění výchozího projektu budete muset udělat ještě jednu změnu. V projektu nalezněte ve složce: **src/main/java/vase group id/** soubor **module-info.java** 

- nalezněte řádek obsahující: requires lombok
- a doplňte jej na:
   *requires static lombok*

Měli byste být nyní schopni spustit soubor App.java.